## **Entering Service Hours in FACTS**

## Computer Program Directions: <u>www.factsmgt.com</u>

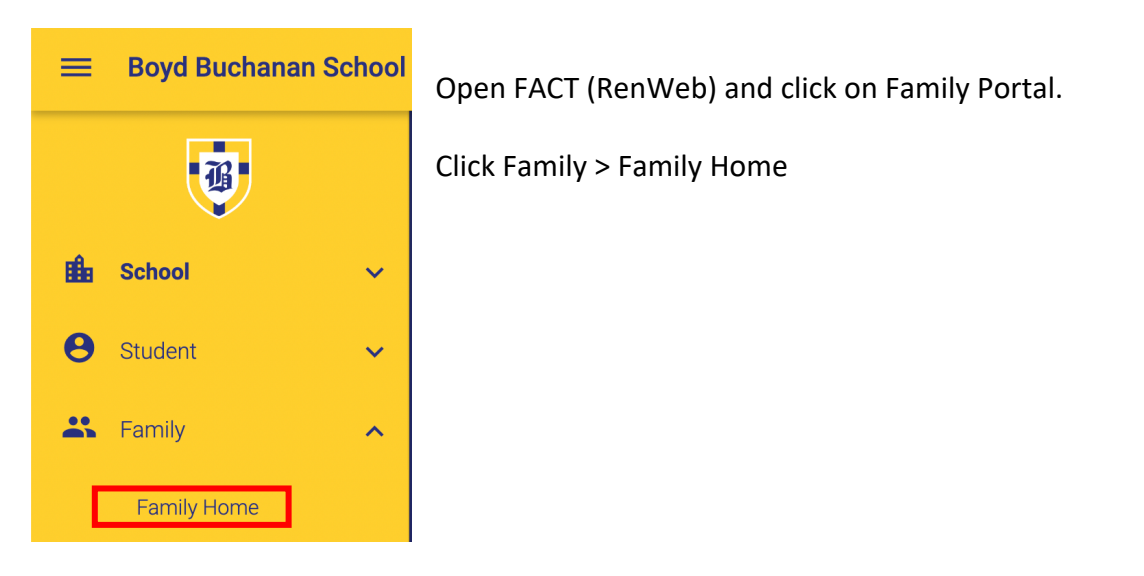

In the Family Home window, select your name from the dropdown above Service Hours. Click the Add link.

| Samily Members | (Ch-                              |
|----------------|-----------------------------------|
| Contact Info   | Service Hours                     |
| Name: (Child)  | No community service hours found. |

| Service Hours - Add                                  |
|------------------------------------------------------|
| Name:                                                |
| * Date: 10/29/2022                                   |
| * Hours: 1                                           |
| * Description: raked leaves                          |
| Note: I raked leaves for a neighbor                  |
| Verified By: Mr. Jones mjones@yahoo.com 706-555-1234 |
| Save                                                 |

In this window, enter the Date, number of Hours served, a Description of the service performed, Note any additional description and enter who can verify the service. Be sure to include their email and/or phone number.

SAVE

## Phone Family App Directions (known issue on Description)

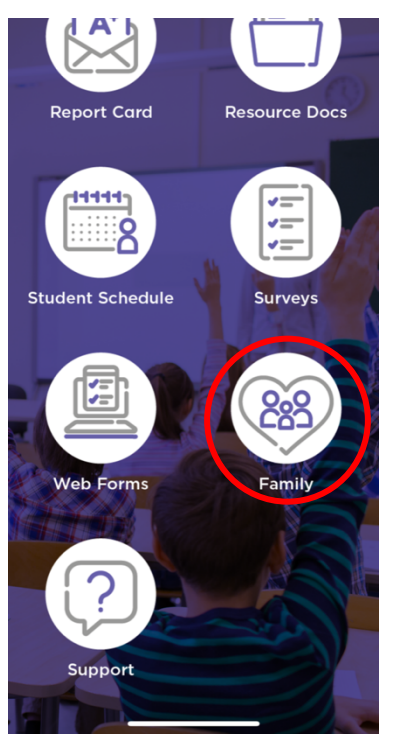

Open the FACTS Family App. Scroll down to find the Family icon.

From the Family screen check to see that your name is selected in the dropdown box at the top.

Click the Add link.

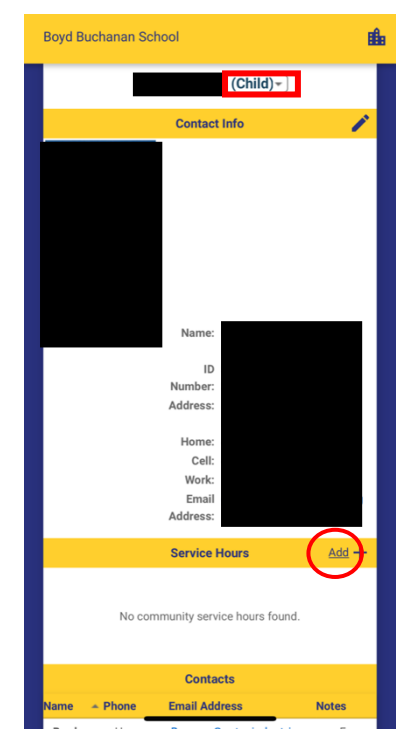

| Boyd Buchanan School           | <b>i</b> |
|--------------------------------|----------|
| Service Hours - Add            |          |
| Name:                          |          |
| * Date: 10/25/2022<br>* Hours: |          |
| * Description: 🕞               |          |
| Note:                          |          |
| Verified By:                   |          |
| Save                           |          |
|                                |          |
|                                |          |
|                                |          |
|                                |          |
|                                |          |

Complete the Service Hours form by entering the date and number of hours served.

The Description box is currently NOT working. FACTS is working on this. Check back later. When it is working, you will choose the custom option from the dropdown and enter a one or two word description.

Add a more specific description in the Note box.

Include the supervisor's name, email address and phone number in the Verified By box.

SAVE